# 研修受講等に関する説明会

#### 公益社団法人 福島県看護協会

ICT推進室 兼教育·事業課 阿部 美由紀 教育·事業課 上杉 史恵 松田 佐千恵

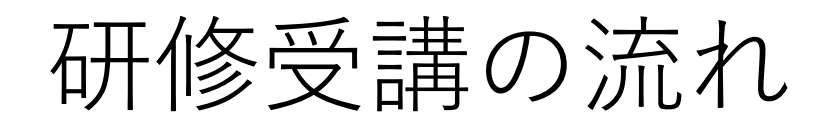

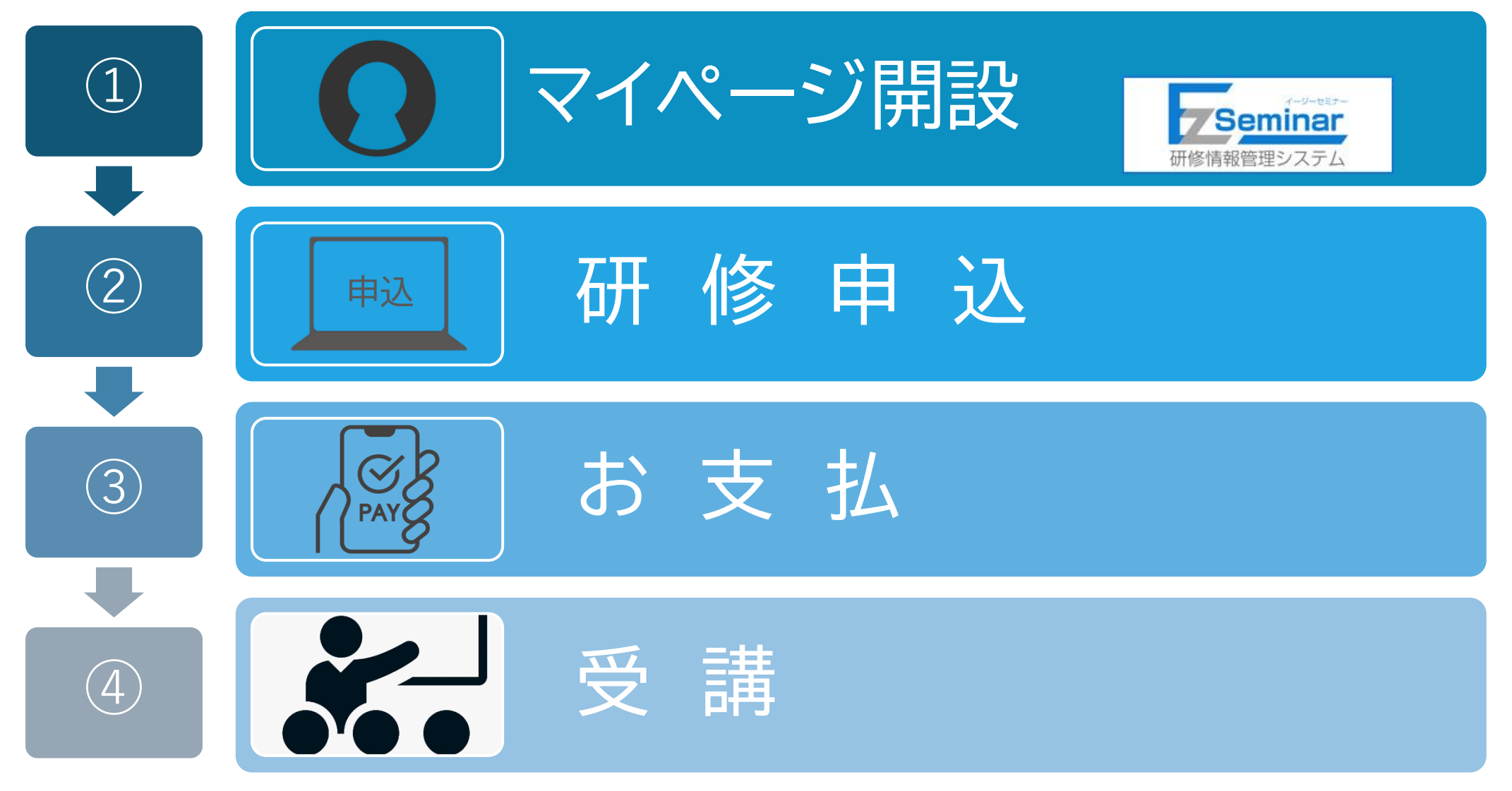

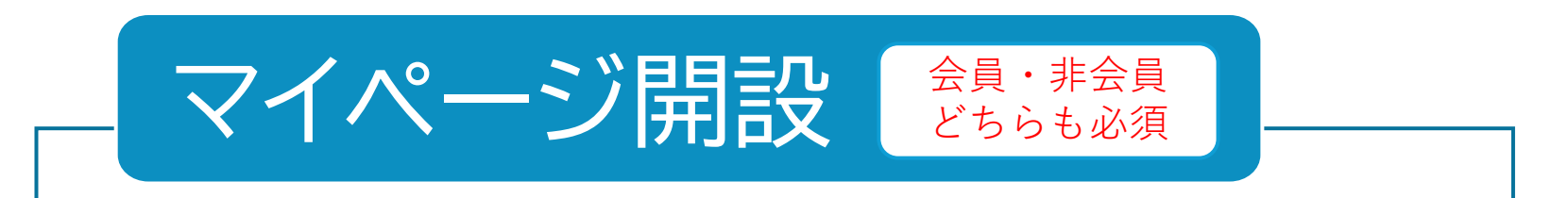

### 会員の場合 看護協会に登録している会員情報 **4**つと照合

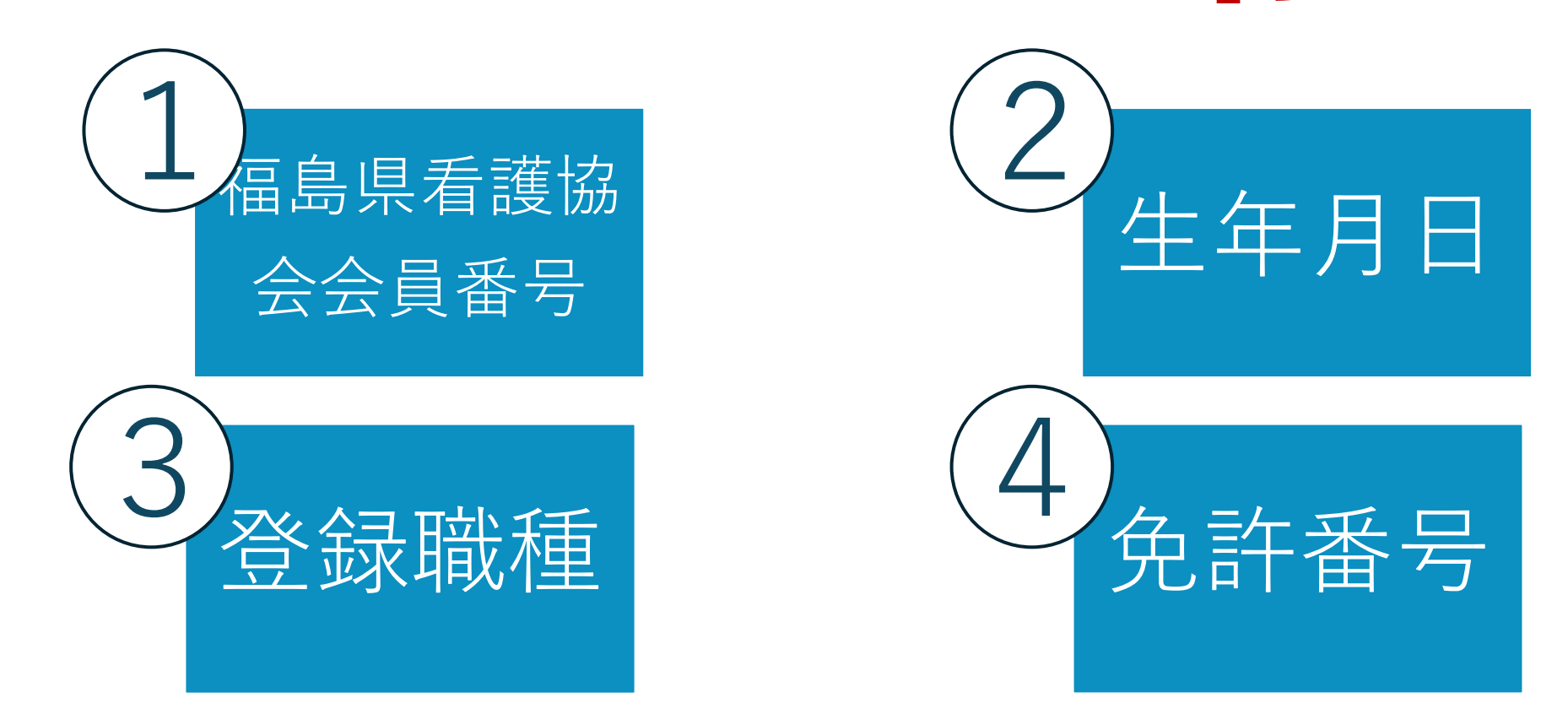

### マイページがスムーズに開設できない原因

### エラーが表示される

• 会員情報が異なる → 生年月日 ・免許番号

### 仮登録完了メールが届かない

- 迷惑メールに入っている
- 間違ったメールアドレスを登録した
- ・ ドメイン(ez-seminar.jp)からのメール受信不可

※docomo、auのメールが多い傾向

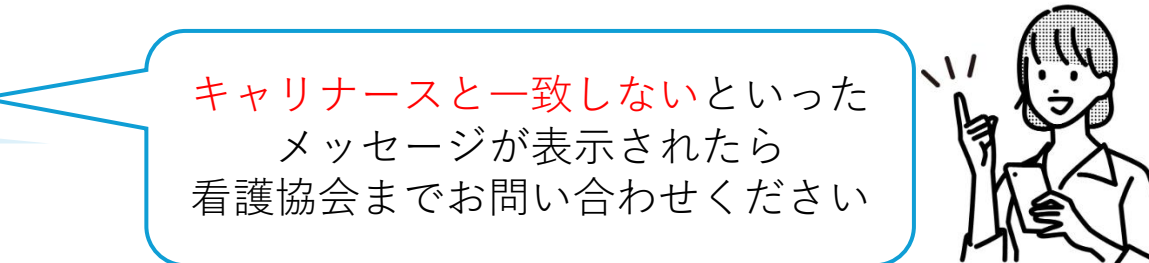

#### ↓ホームページに掲載中↓

#### | EzSeminarからのメールが届かない場合の対応

メールが届かない原因についてご案内いたします。 お手数ですが、再度、下記の内容をご確認ください。

【メールが届かない原因】

1、マイページ登録の際、「メールを受信する」のチェックが外れている

2、メールアドレスの入力間違い

登録したメールアドレスに間違いがある 入力したメールアドレスに「記号」「全角」が含まれている(例 - ハイフンがマイナス記号になっている @アットマークが全角など

3、迷惑メール設定による受信拒否

「ez-seminar.jp」ドメインのメールが受信できるように設定を行ってください。

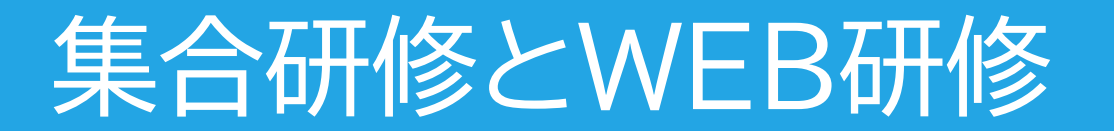

#### 同じ研修名で、「集合研修」「WEB研修」研修コードが2種類あります

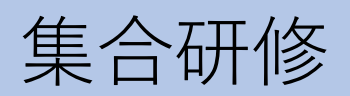

| 研修一克 | 研 | 修- | 一覧 |
|------|---|----|----|
|------|---|----|----|

| 急変させない | ための気づきと対応~急変前のわずかなサインを見逃さない!~      |    |     |     |
|--------|------------------------------------|----|-----|-----|
| 受付期間   | : 2025年4月21日~2025年5月7日             | 集會 | 合研修 | 受付前 |
| 支払期間   | : 2025年5月15日~2025年5月31日            |    |     |     |
| 開催日    | : 2025年6月27日 10:00~16:00           |    |     |     |
| 研修コード  | : 105S                             |    |     |     |
| 受講料    | : [会員]3,328 (税抜) / [非会員]6,482 (税抜) |    |     |     |
|        |                                    |    |     | 詳細  |

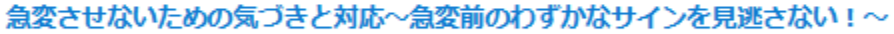

| 受付期間  | : 2025年4月21日~2025年5月7日             | Web | 受付前 |
|-------|------------------------------------|-----|-----|
| 支払期間  | : 2025年5月15日~2025年5月31日            |     |     |
| 開催日   | : 2025年6月27日 10:00~16:00           |     |     |
| 研修コード | : 105W                             |     |     |
| 受講料   | : [会員]3,328 (税抜) / [非会員]6,482 (税抜) |     |     |

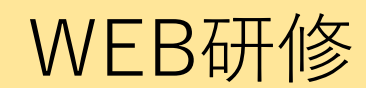

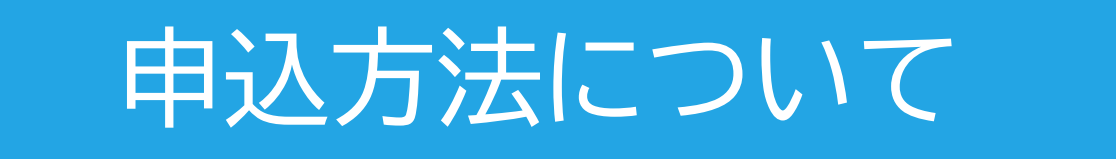

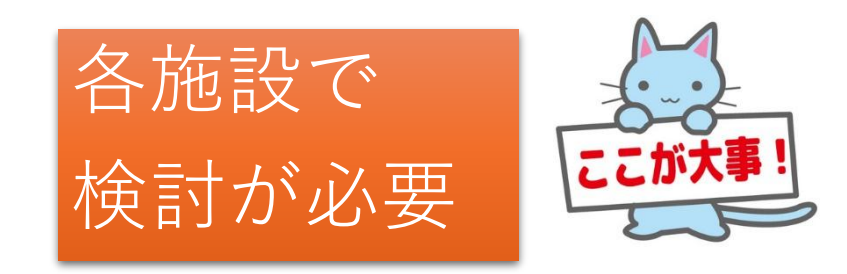

#### 

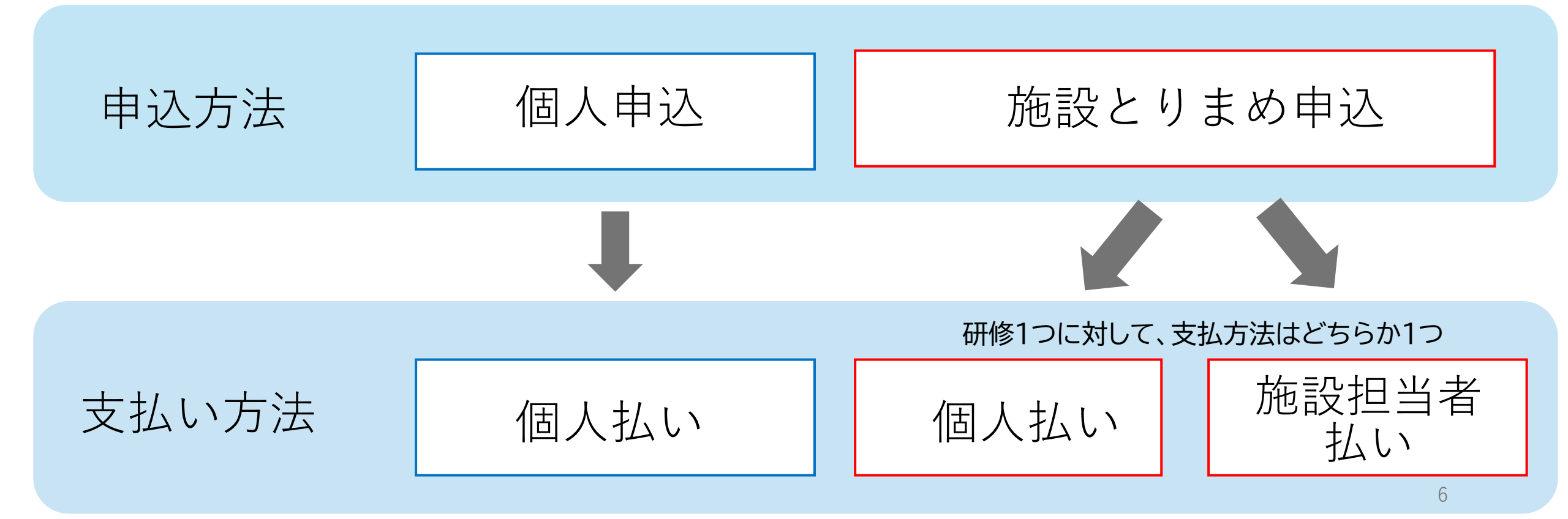

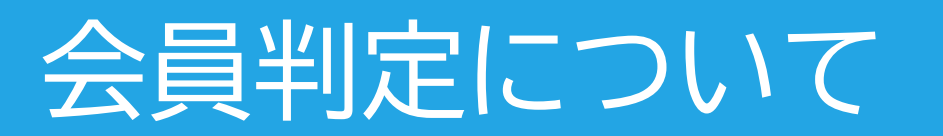

### 「会員」と「非会員」では<u>受講料が異なる</u>研修がある

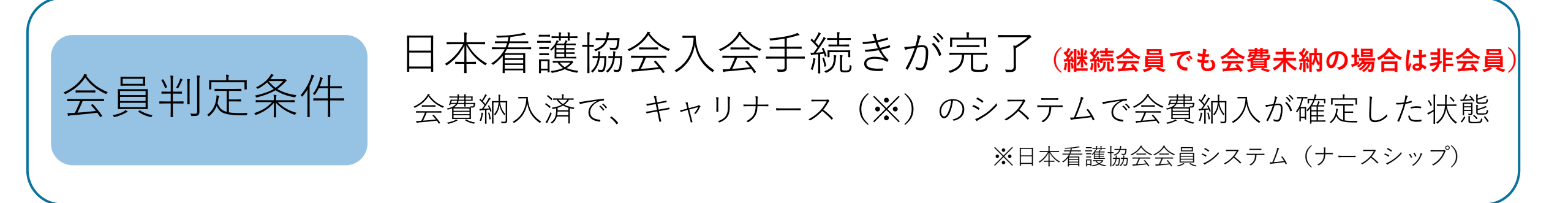

研修申込時に入会手続き中 ここが重要!! → 「入会手続き中 | にチェック

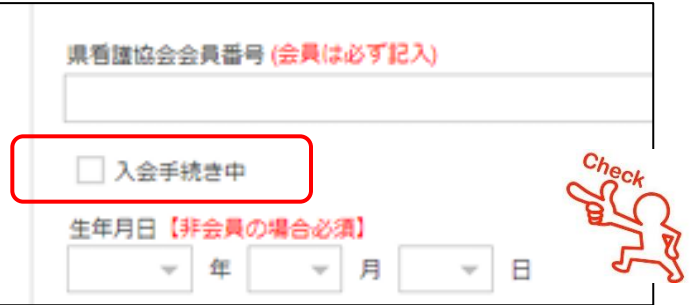

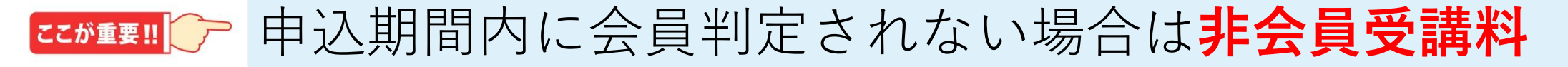

### 申込の取り消し

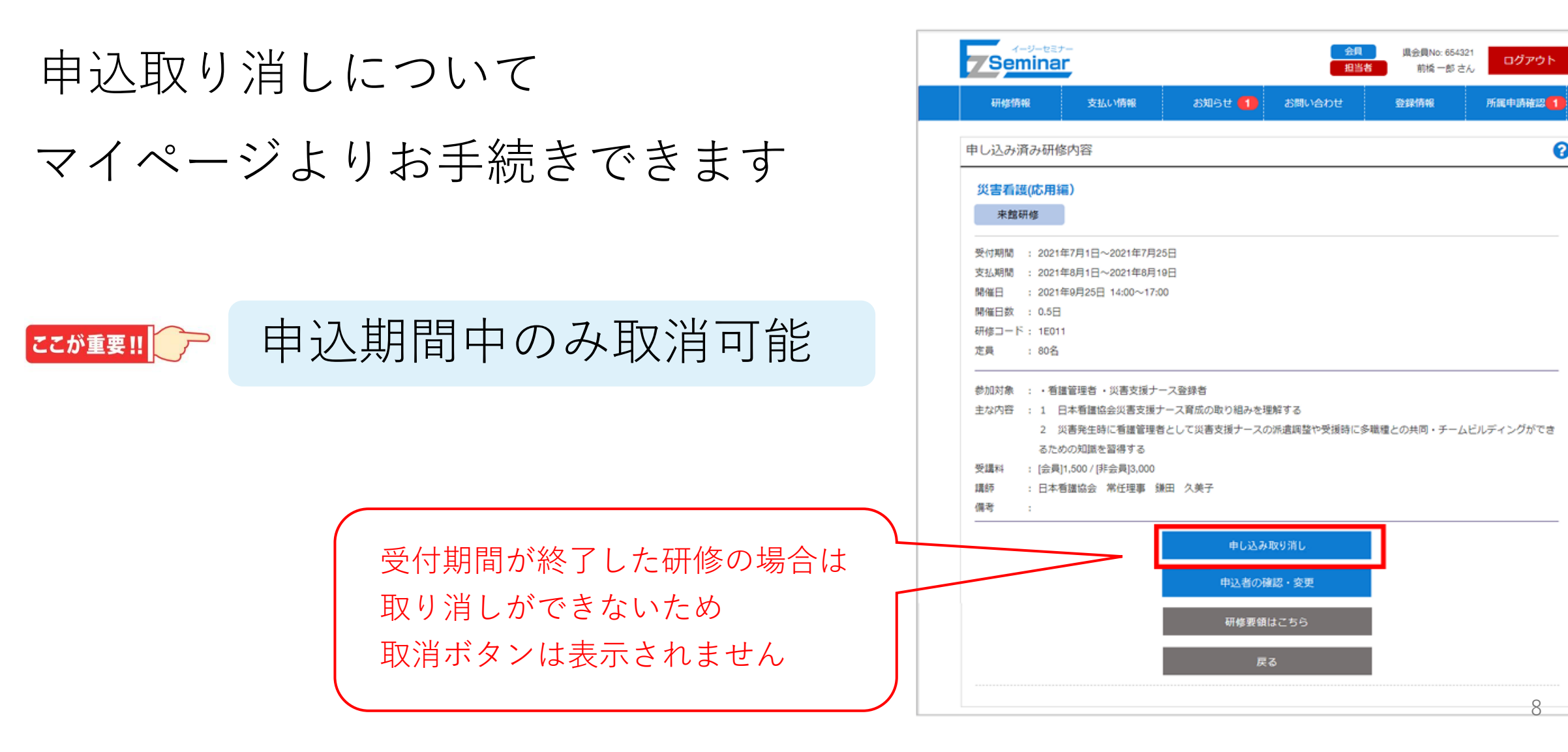

0

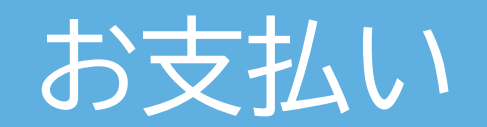

#### 以下の5種類から支払が選べます

①コンビニ支払

②バーコード決済(PayPay)

③クレジット

④ネットバンキング

⑤ATM(ペイジー)支払 (※10万円以下の支払いのみ選択可能)

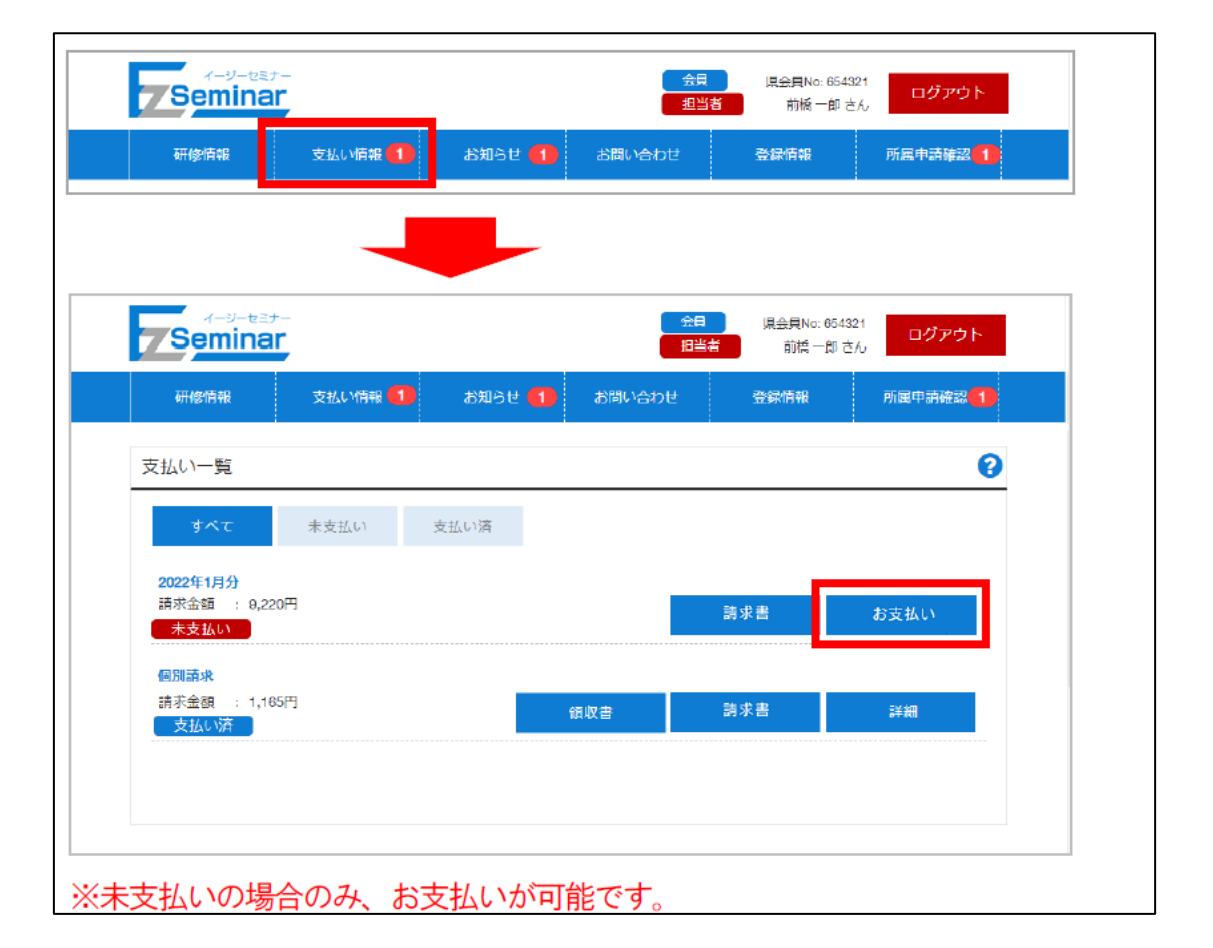

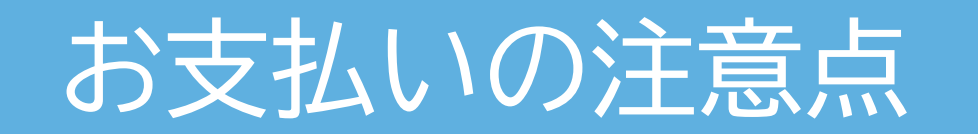

### 研修ごとに指定された期間内にお支払いください

### 期間内に支払が確認できない場合は、自動的にキャンセル

### 一旦、お支払いいただいた受講料は返金できません

### 申込期間終了後の欠席について

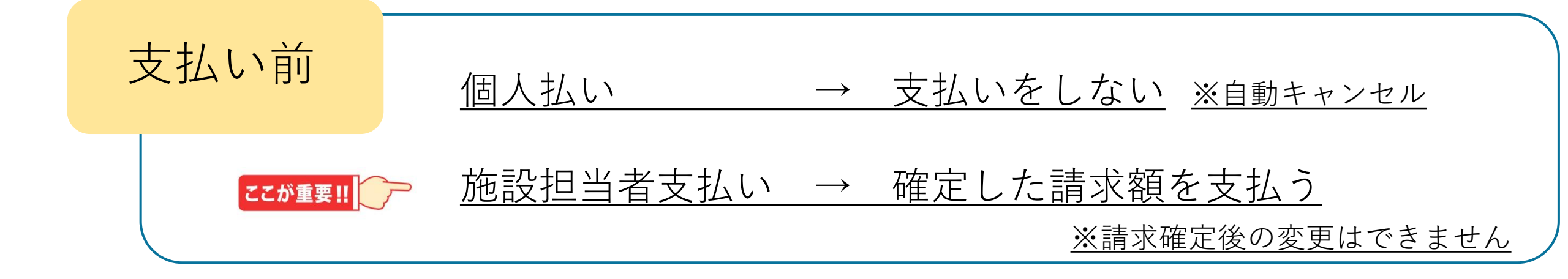

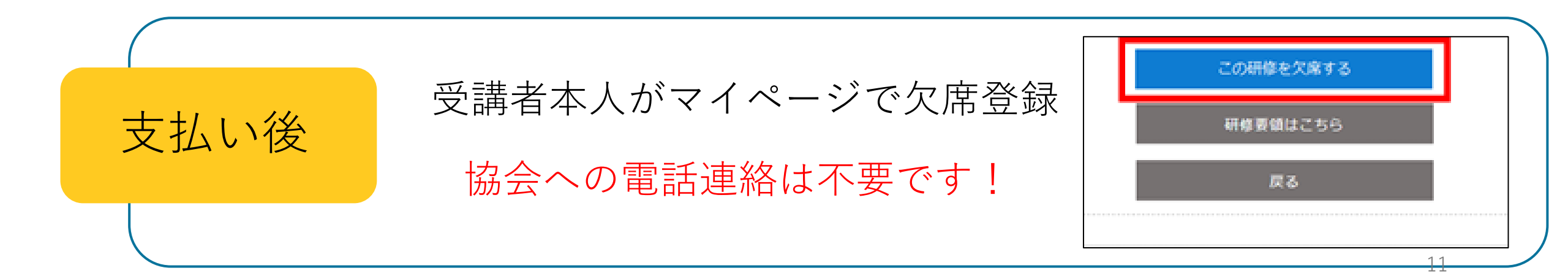

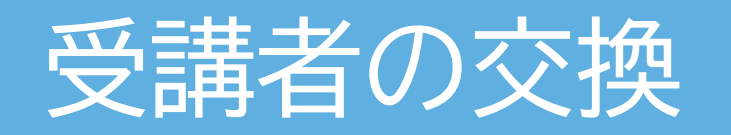

#### 支払い後の受講者の交換について

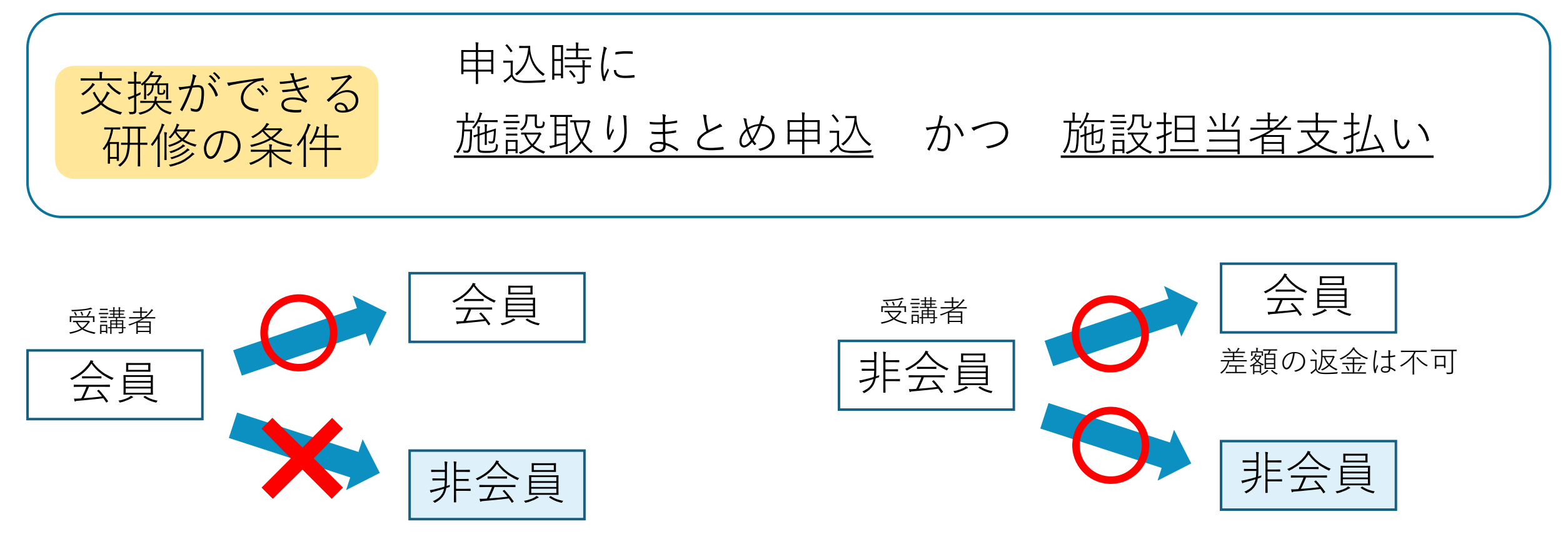

受講者の交換は、土日、祝日を除く研修開始日の3日前の23時59分まで可能です。施設担当マイページから変更してください。

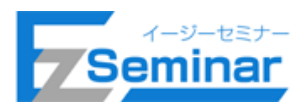

|                             | マイページ<br>開設状況 | 申込者<br>一覧  | 支払<br>状況 | 受講<br>判定<br>※2 | 受講<br>状況 | 講義資料<br>ダウン<br>ロード | 請求書<br>ダウン<br>ロード | 領収書<br>ダウン<br>ロード | 受講証明<br>書ダウン<br>ロード |
|-----------------------------|---------------|------------|----------|----------------|----------|--------------------|-------------------|-------------------|---------------------|
| 「施設とりまとめ申込み」<br>→「施設担当者」支払い | <b>※</b> 1    | 0          | 0        | ×              | 0        | 0                  | 0                 | 0                 | 0                   |
| 「施設とりまとめ申込み」<br>→「個人」支払い    | <b>※</b> 1    | 0          | ×        | ×              | 0        | 0                  | ×                 | ×                 | 0                   |
| 施設所属の個人が申込み                 |               | <b>※</b> 1 | ×        | ×              | ×        | ×                  | ×                 | ×                 | ×                   |

※1 申し込み時のみ確認可能

※2 判定結果は個人に通知します。

施設担当者には結果を本人に配信したことを通知します。

# 施設担当者の方へお願い

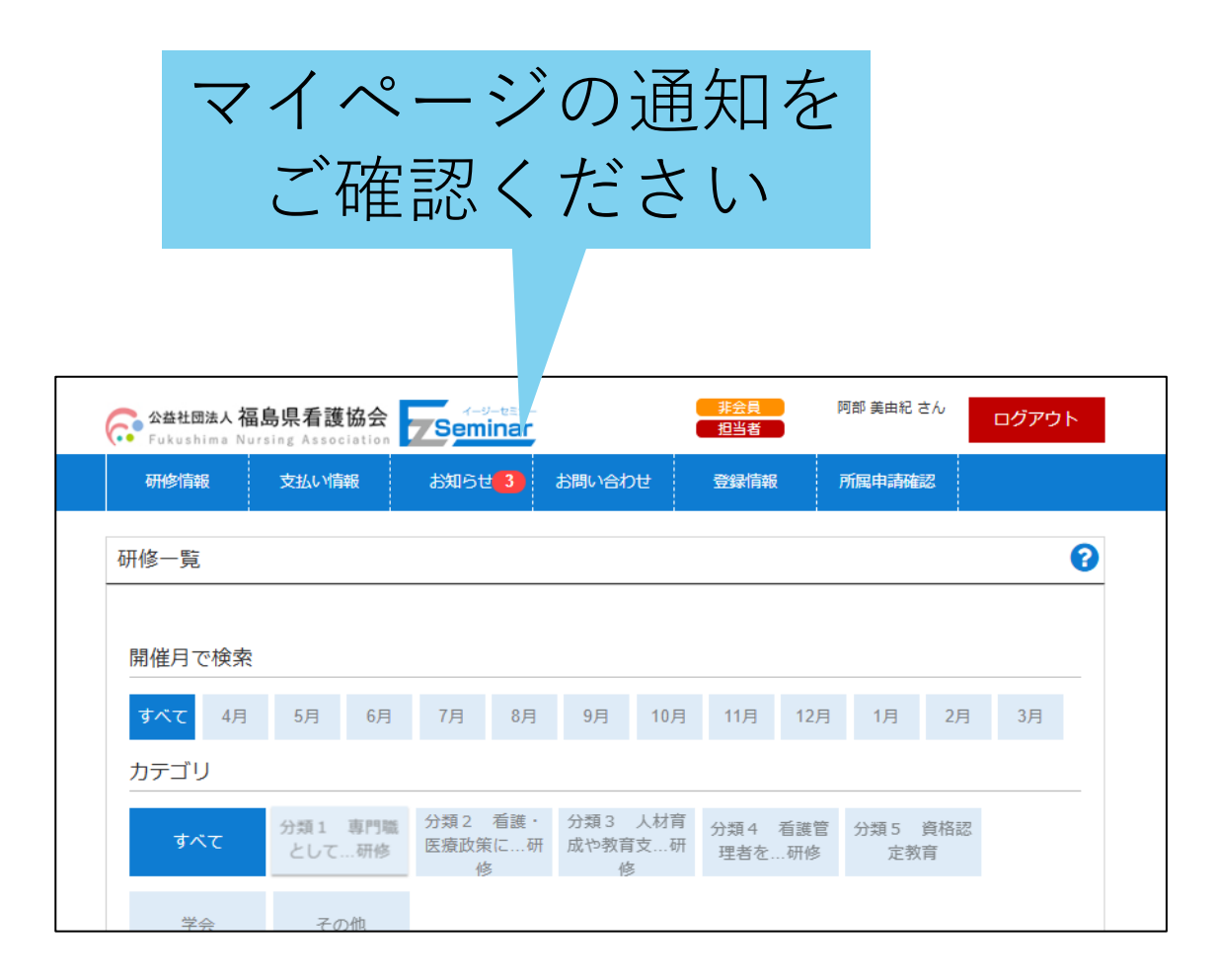

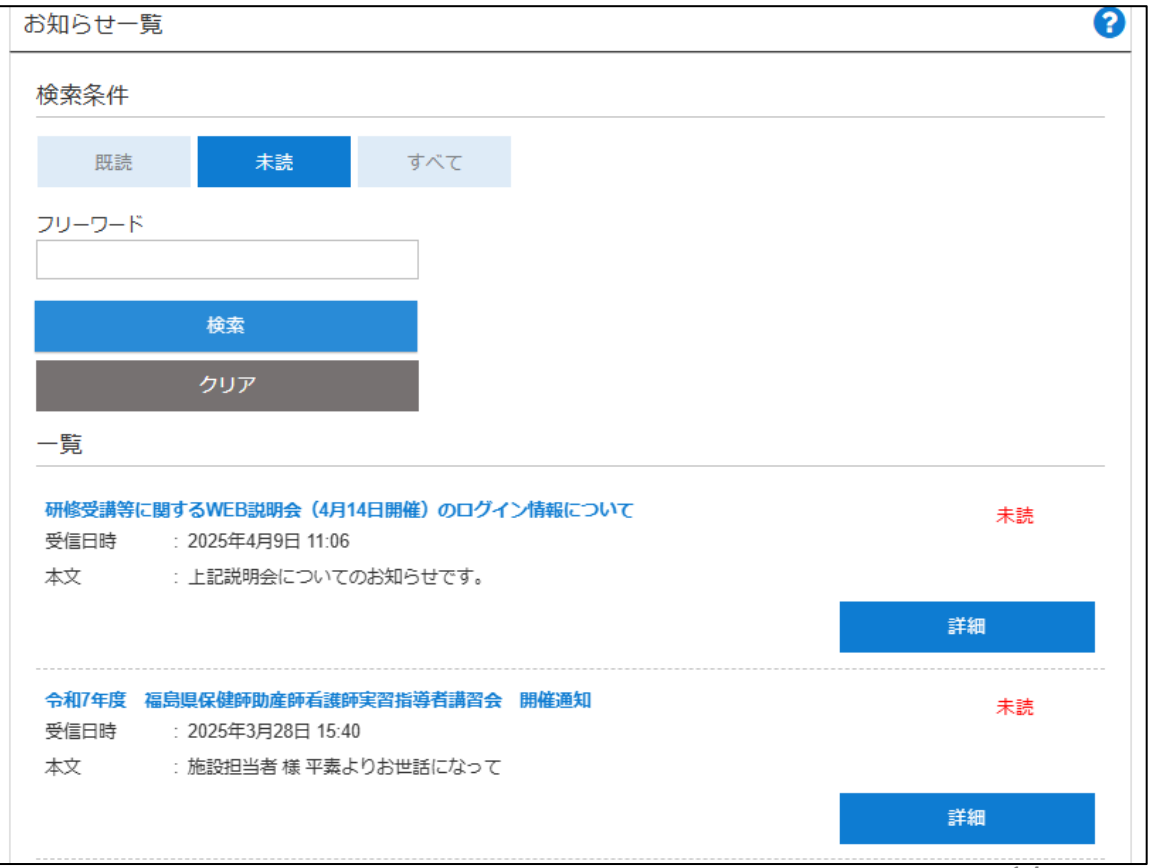

14

#### 非会員が会員となった場合の会員番号入力の流れ

・マイページへログイン(非会員)後、「登録情報」→「登録情報変更」メニューを選択頂きます。
 ・その後、「会員の方」を選択していただくことで会員番号を入力する画面へ切り替わります。

| テストサイト<br>デストサイト<br>#野淳さん<br>Fukushima Nursing Association                                                                                                    | <sup>ん</sup> ログアウト | テストサイト<br>デストサイト<br>ポ会員<br>Fukushima Nursing Association                                                                                                    | 瀧野淳さん<br>ログアウト |
|----------------------------------------------------------------------------------------------------|--------------------|----------------------------------------------------------------------------------------------------|----------------|
| 研修情報 1 支払い情報 お知らせ お問い合わせ 登録情報                                                                                                    |                    | 研修情報 1 支払い情報 お知らせ お問い合わせ 登録情報                                                                                                    | R.             |
| 田健情報     支払い情報     お知らせ     お問い合わせ     登録情報       マイページ登録(「報変更     登録情報交更     プスワード変更     パスワード変更       登録情報入力     個人利用者)     パスワード変更     パスワード変更       (既に会員番号を持っている方)     非会員の方<br>(会員番号を持っていない方)     (会員番号を持っていない方)       姓     (必須)       第     (シ須)       女主ノ     (シ須) |                    | 研修情報     支払い情報     お知らせ     お問い合わせ     登録情報       マイページ登録情報変更        登録情報入力(個人利用者) <b>会員の方</b><br>(既に会員番号を持っている方)     非会員の方<br>(会員番号を持っていない方)            金員専用ページ<br><b>ご キャリノナース</b> 県看護協会会員番号(必須)       日本看護協会会員番号       姓<br>躍野 |                |
| アツシ<br>牛年月日【必須】                                                                                                    |                    | 名<br>淳                                                                                                    |                |
| 1983 — 年 8 — 月 2 — 日                                                                                                    |                    | 姓(全角カナ)<br>タキノ                                                                                                    |                |

### 集合研修とWEB研修の両方ある研修

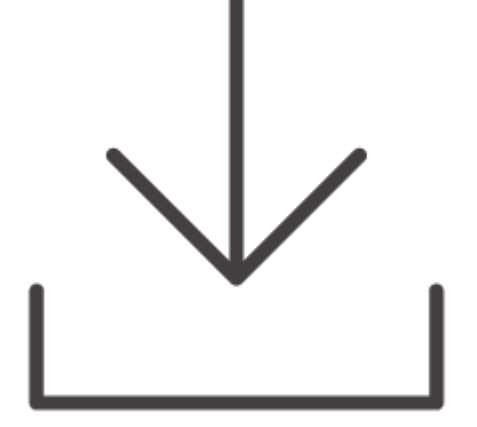

講義資料は研修開催3日前にダウンロード可能

※集合のみの研修は、講義資料の配信はありません

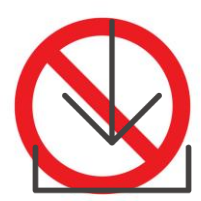

## 研修当日 (受付)

・集合研修:受講前・後
 専用端末機で受付

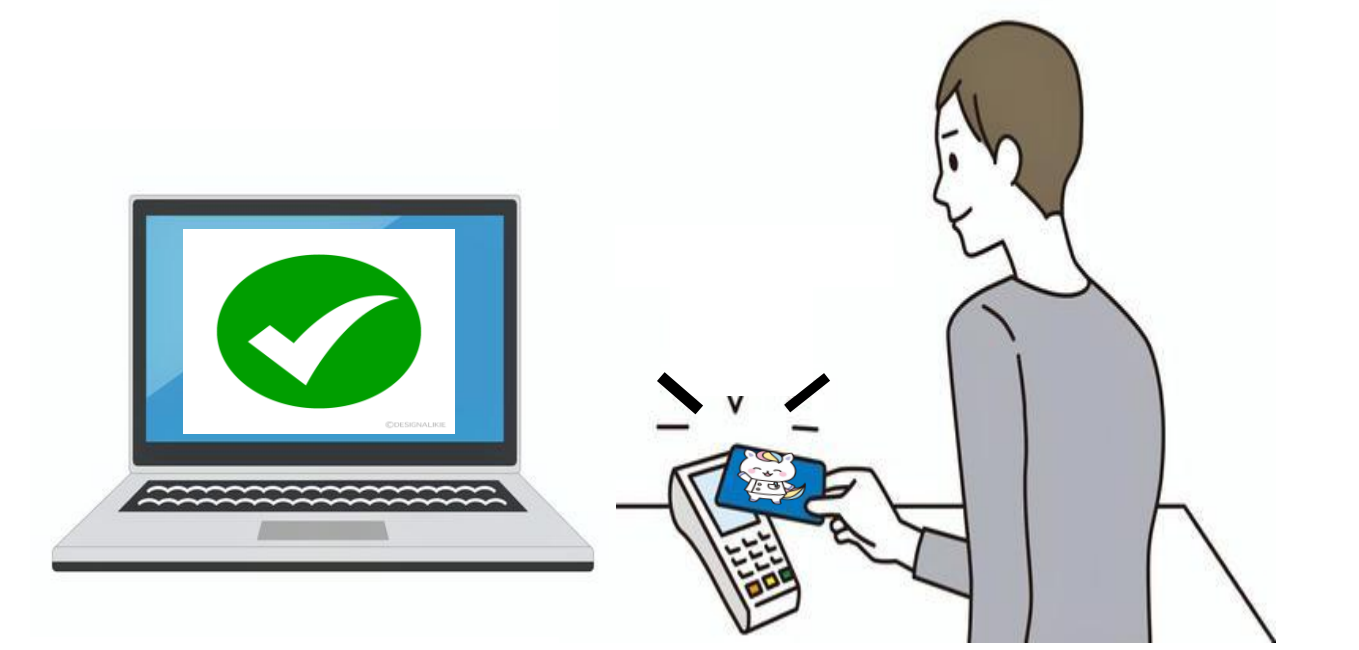

# 研修当日 (受付)

- ·WEB研修:受講前受付
  - 「動画を見る」をクリック
- ・WEB研修:受講後受付 「アンケートを記入する」を クリック

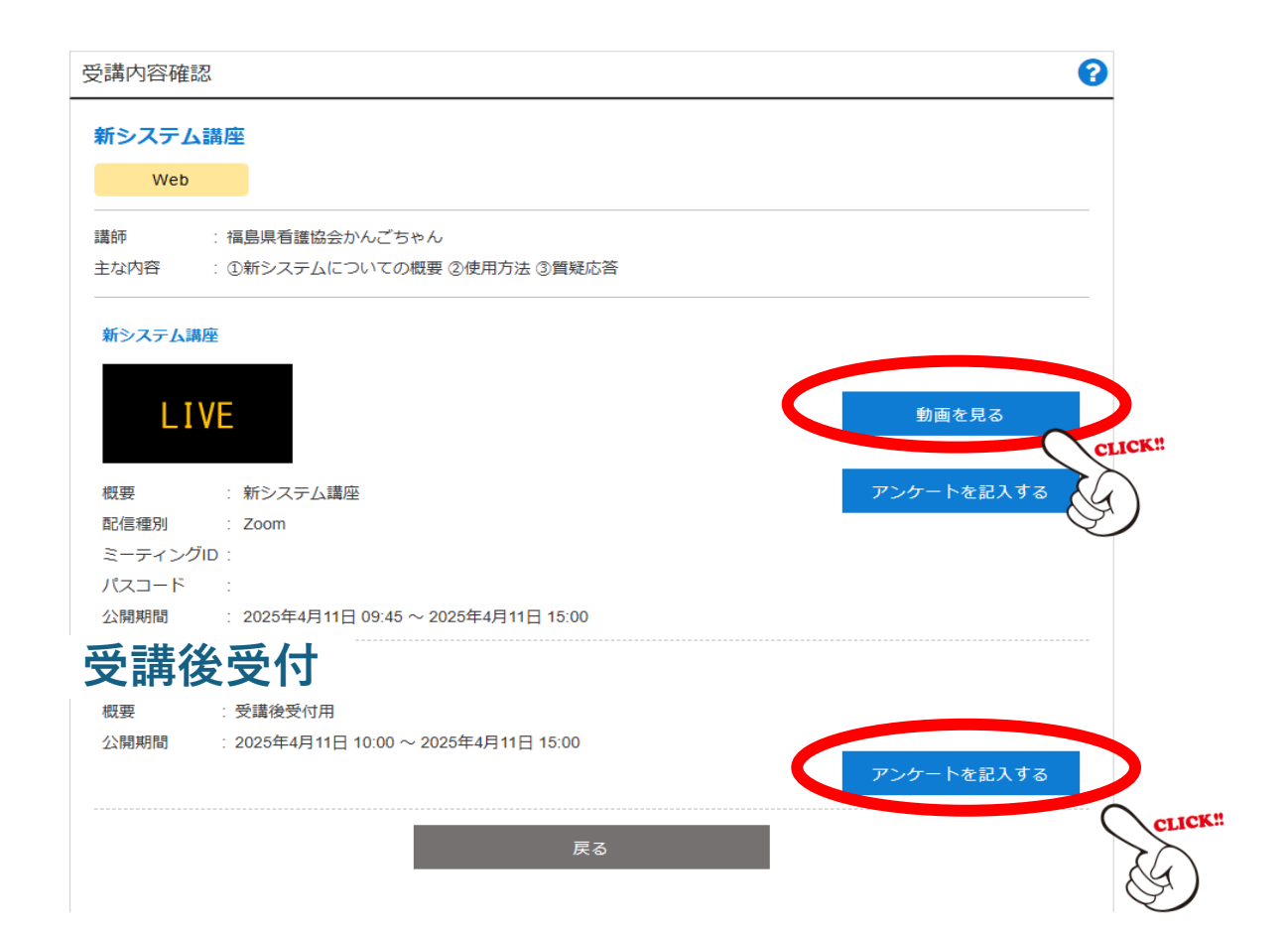

### WEB研修:受講前の準備

#### Zoomアプリをインストール しましょう

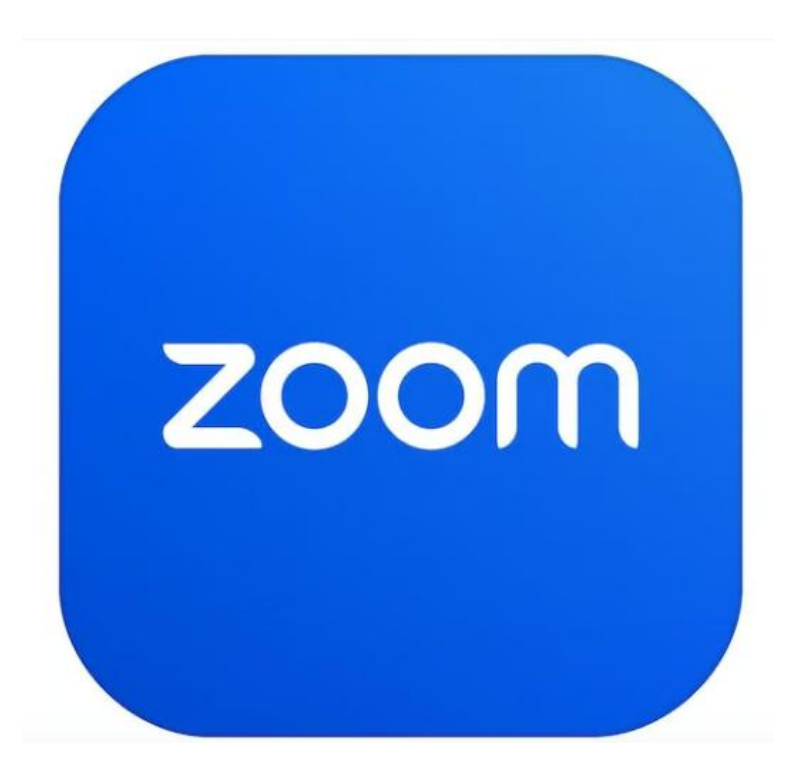

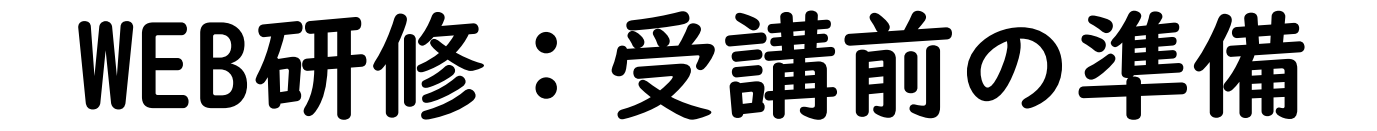

#### 受講は、|人|台の端末で 視聴してください

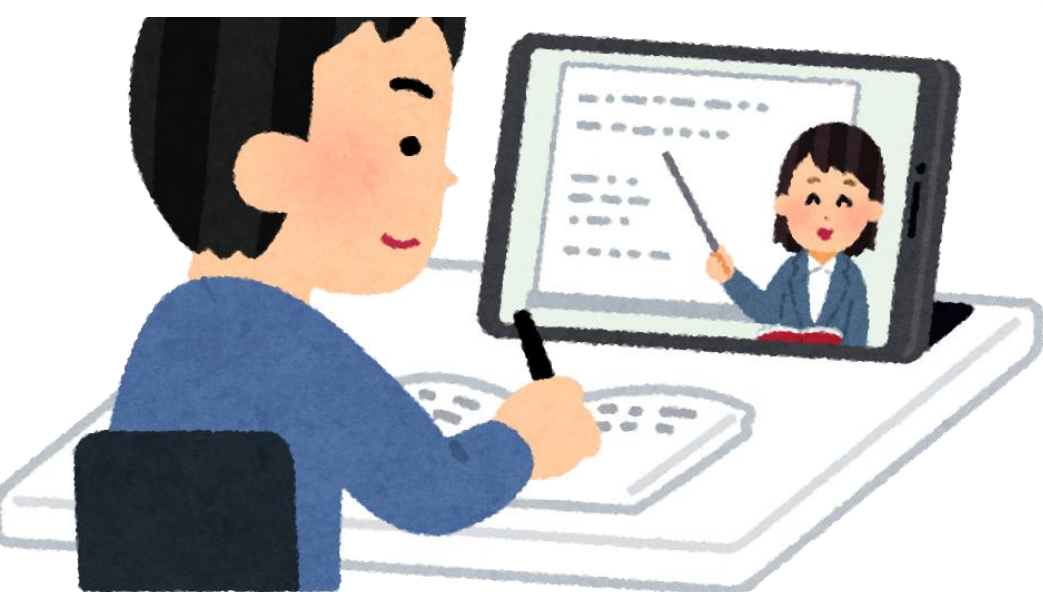

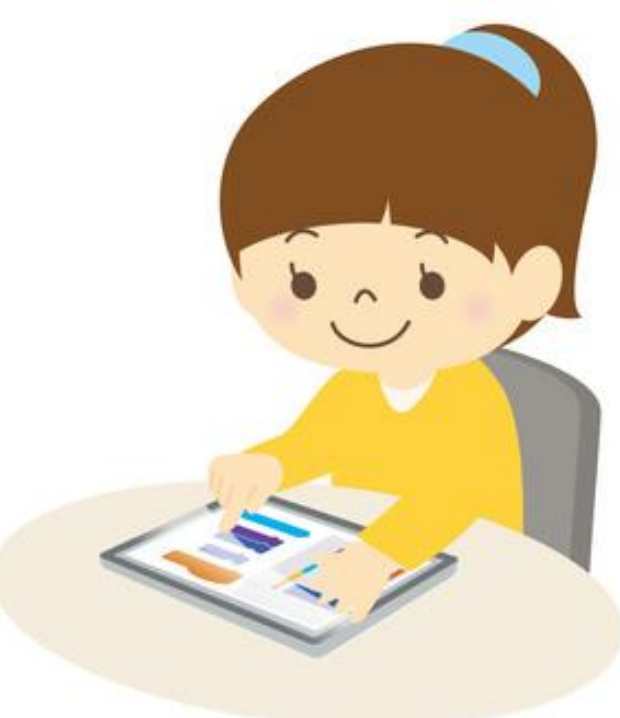

WEB研修:受講前の準備

必要な機材、環境を整えて受講しましょう

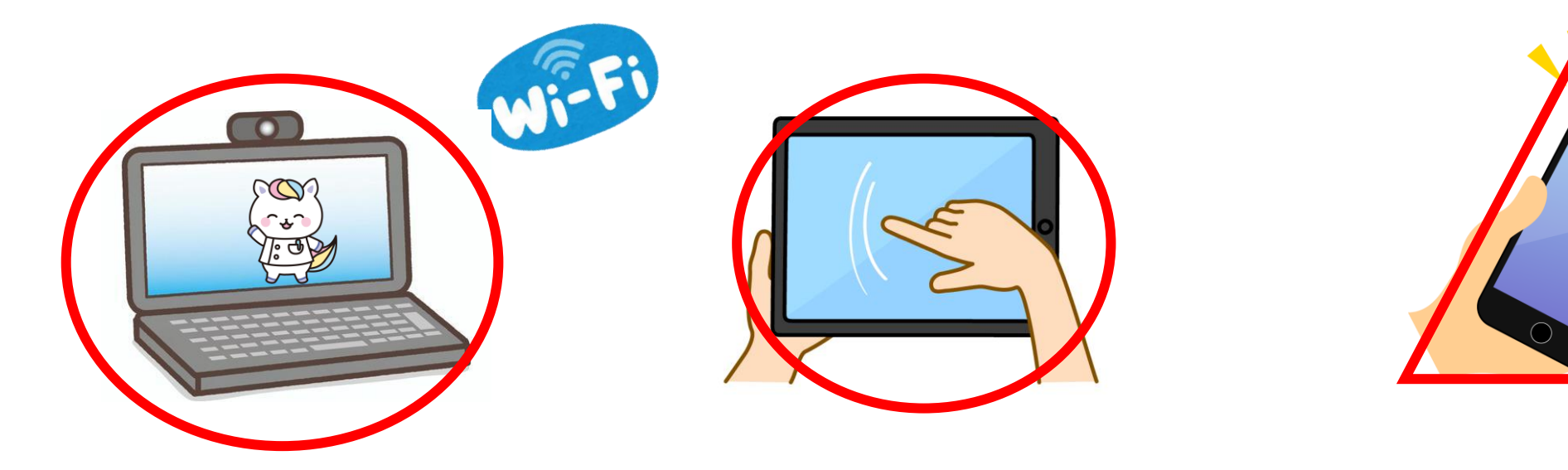

パソコン

 ・有線LAN接続またはWi-Fi

・カメラ、マイク付き

タブレッド

・モバイル通信またはWi-Fi

・カメラ、マイク付き

#### スマートフォン

・画面が小さいと資料が見づらく、操作しづらいためPC,
 タブレッドでの受講をおすすめします。

### WEB研修:受講当日

### 受講前受付開始 9時45分 「動画を見る」をクリック

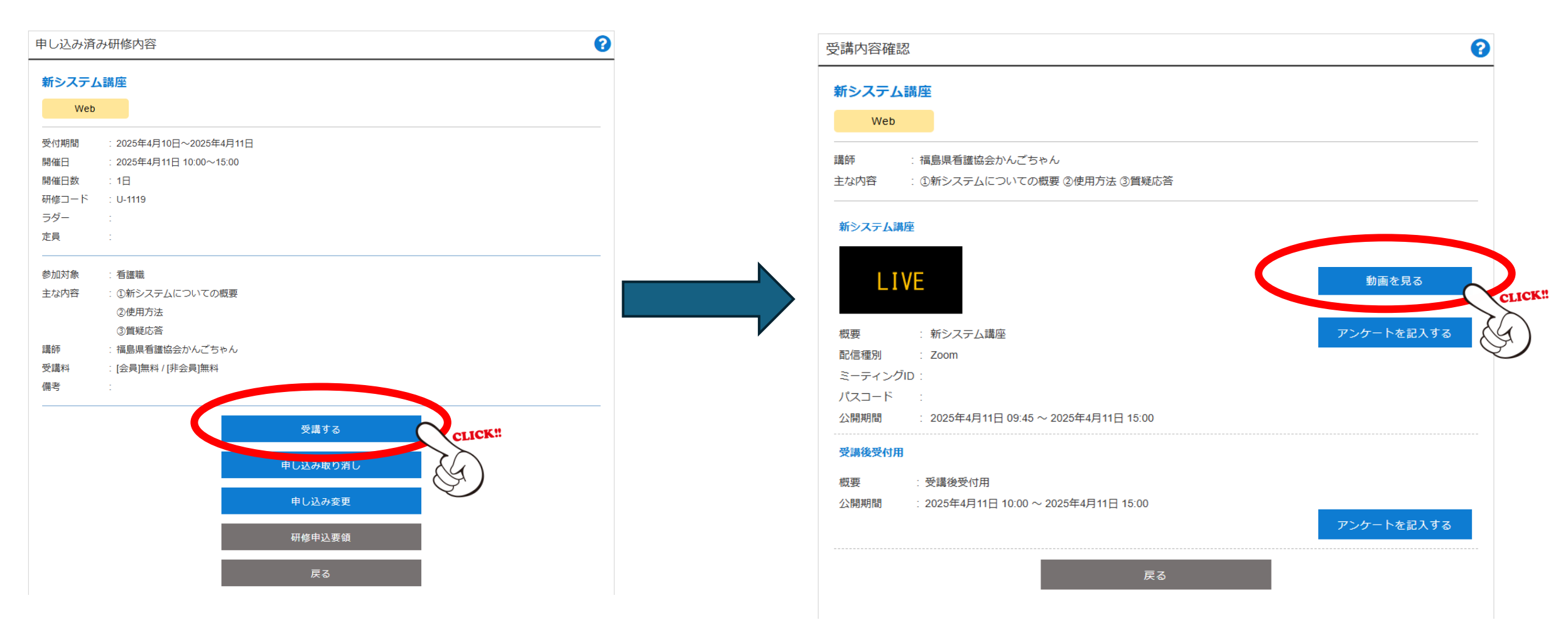

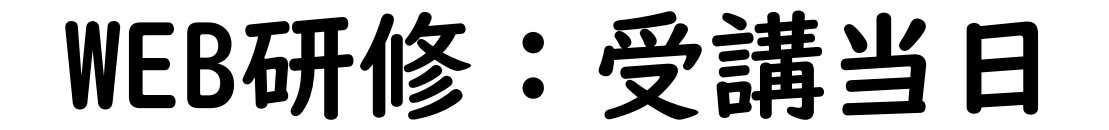

#### 顔の見える位置で受講しましょう

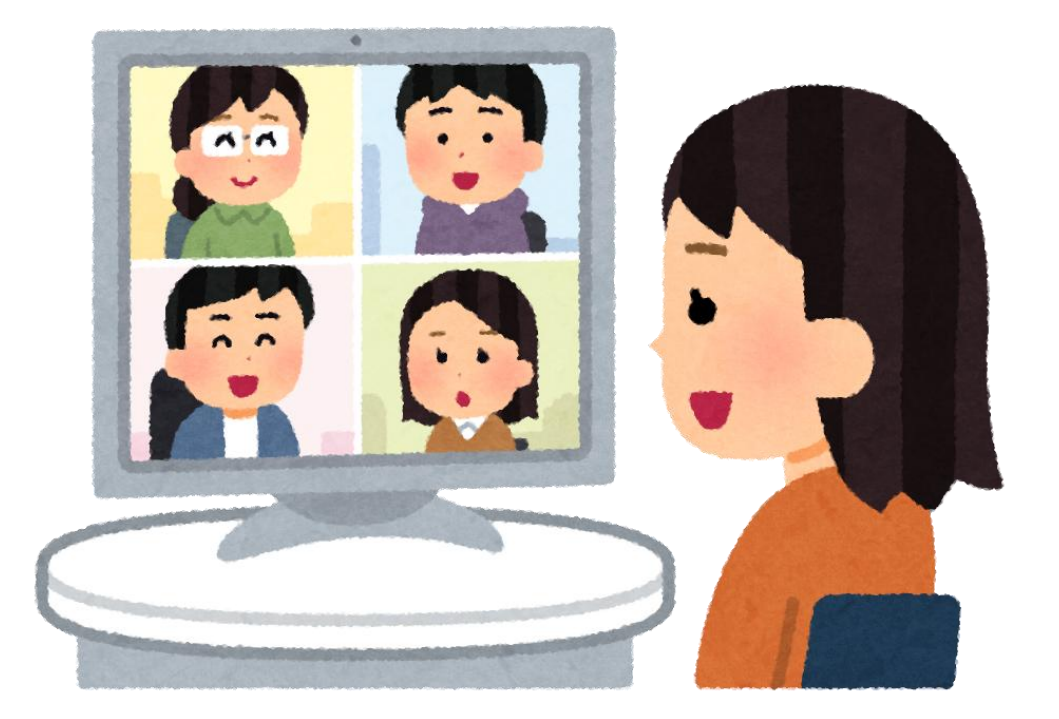

### WEB研修:受講当日

#### 画面の名前表示は「姓のみ 施設名」 (施設の通称、略称可)

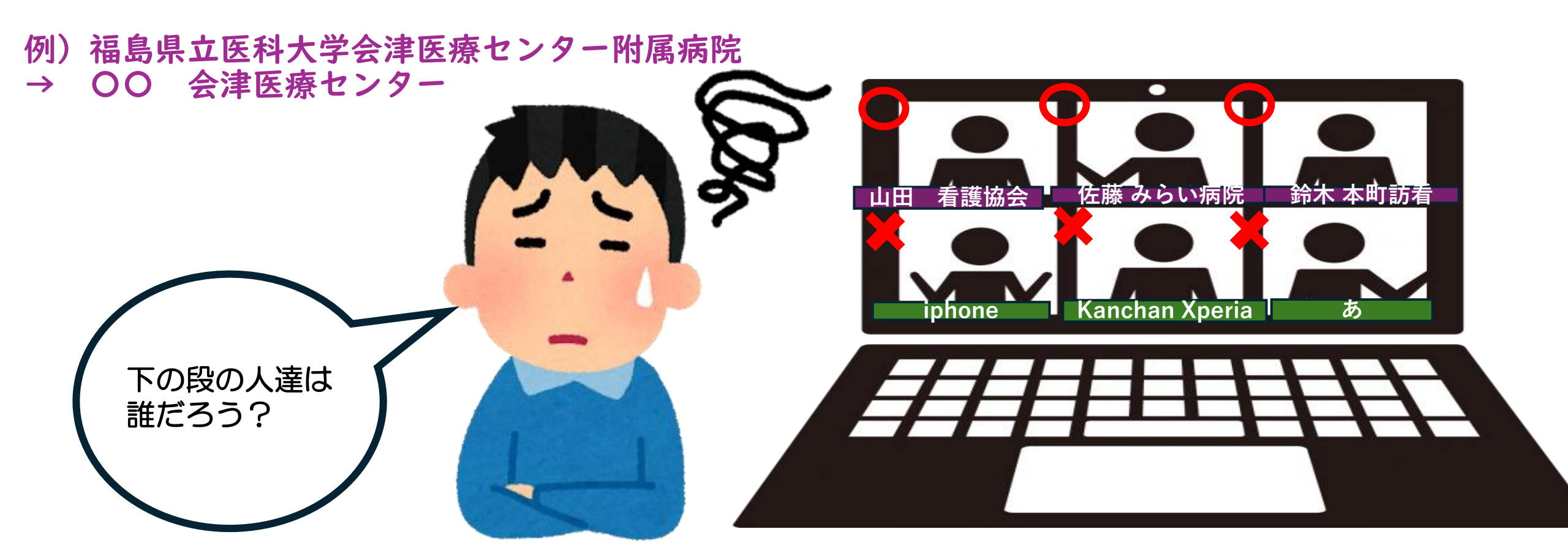

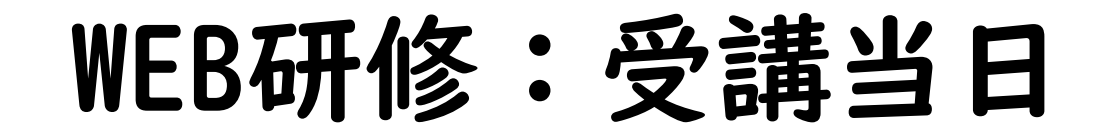

#### マイク:ミュート ビデオ:ON

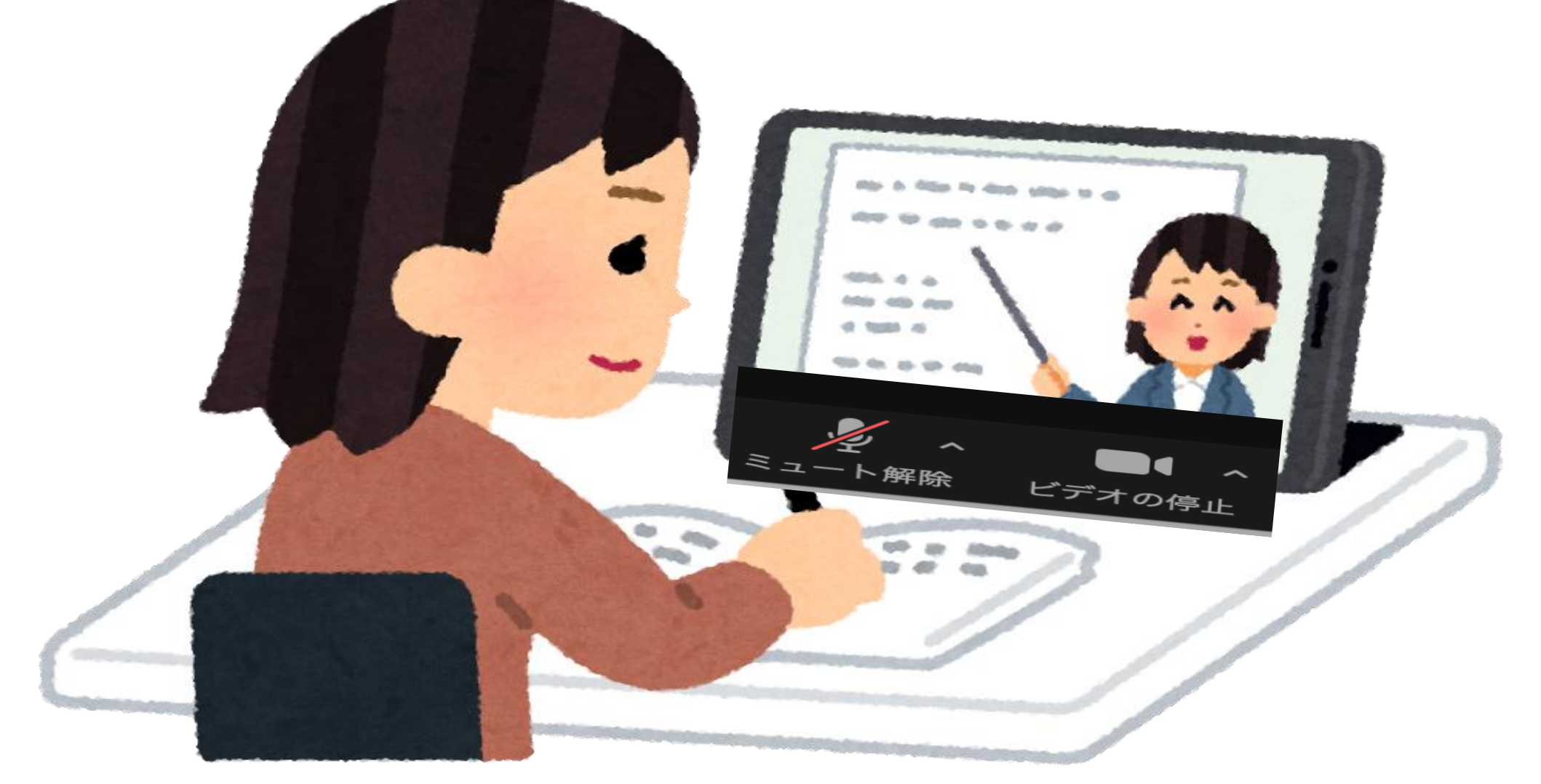

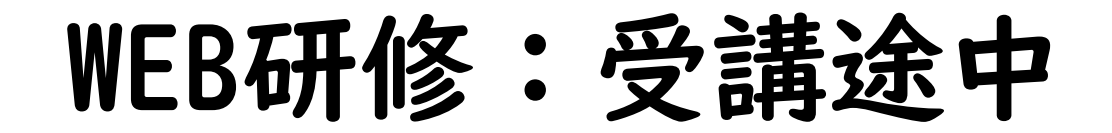

#### 各自、安定した通信環境を 確保しましょう

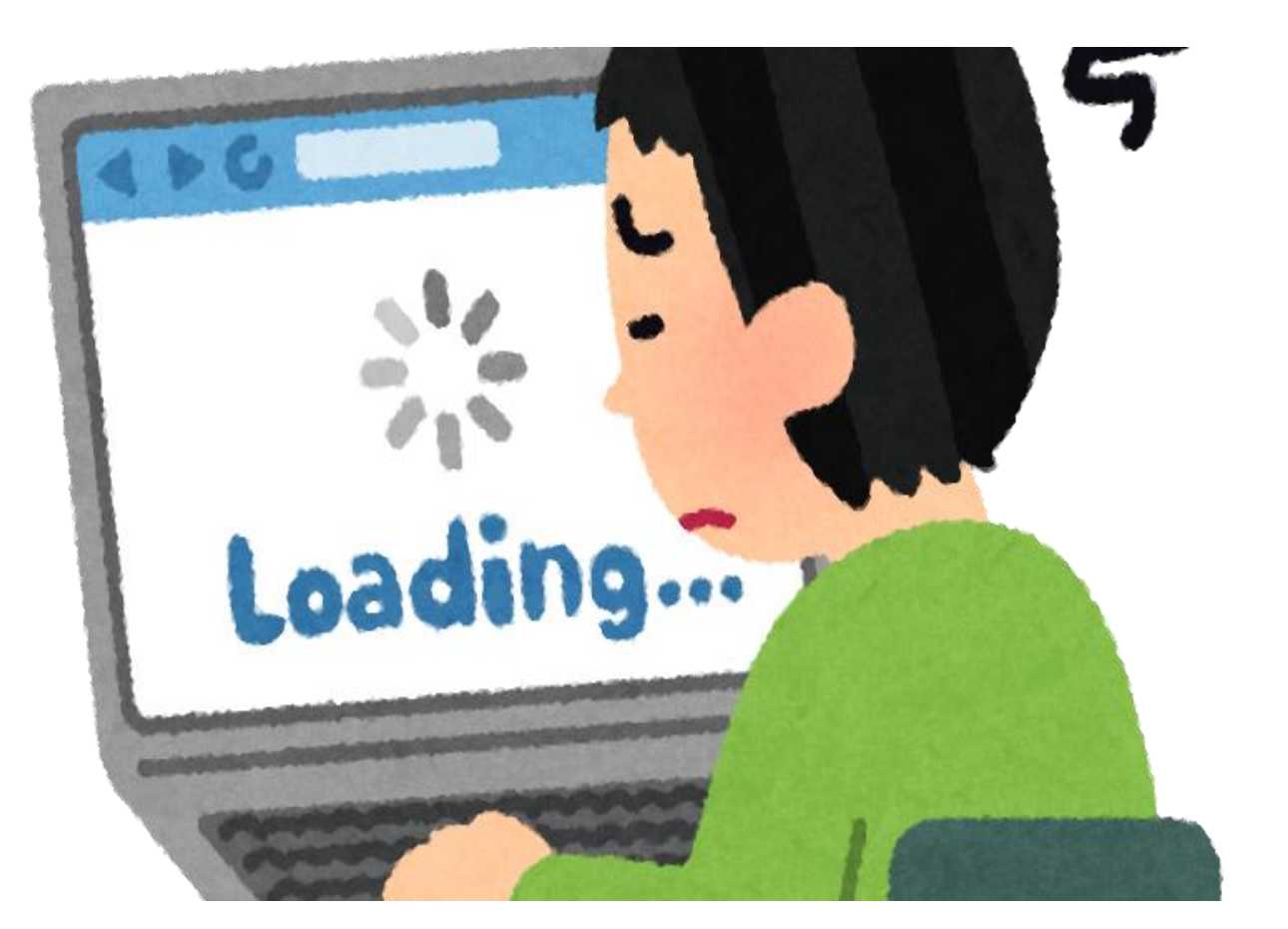

### WEB研修:受講途中

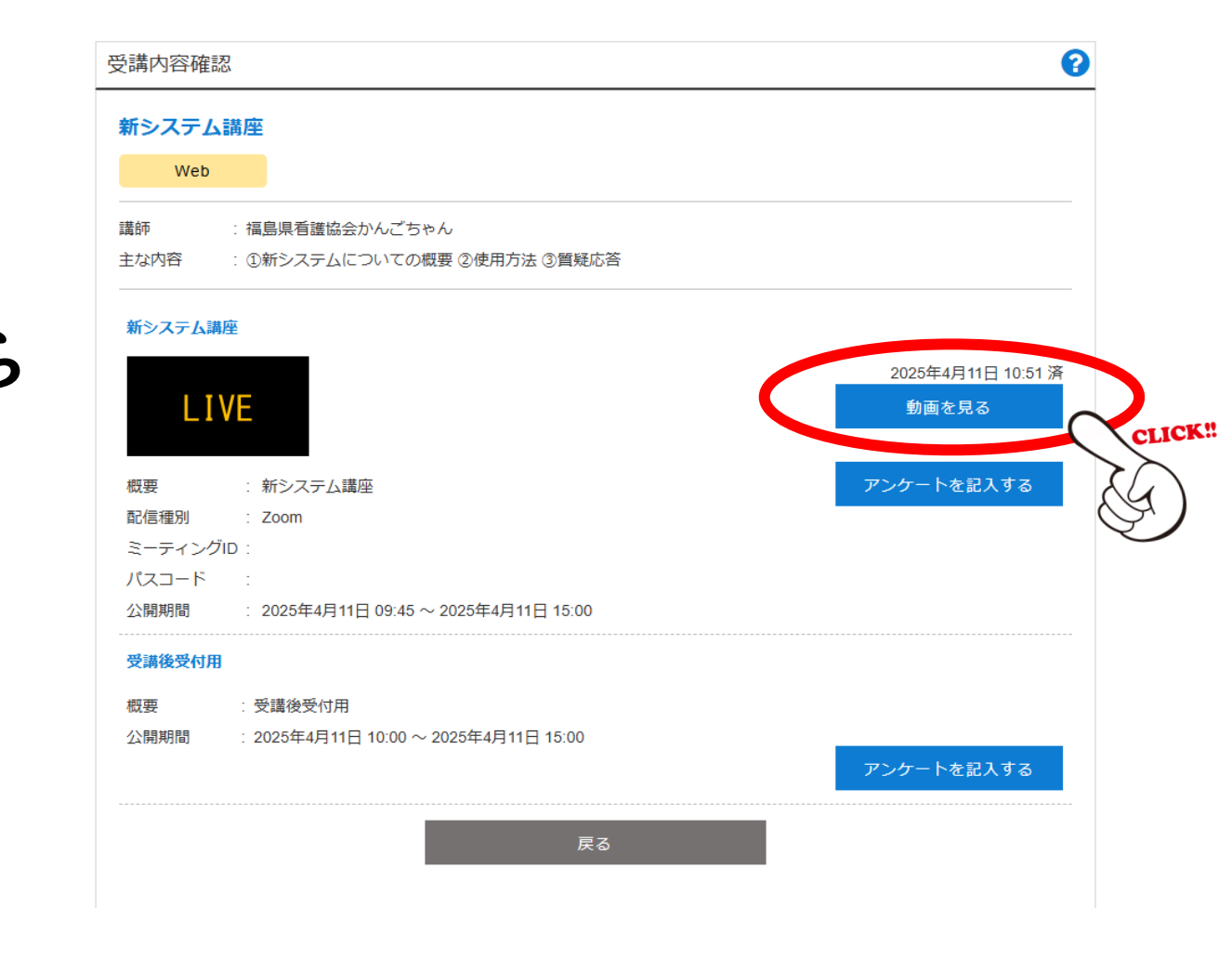

## WEB研修:グループワーク

$$\overrightarrow{V} - \overrightarrow{V} - \overrightarrow{V} - \overrightarrow{V} + \overrightarrow{V} + \overrightarrow{V}$$

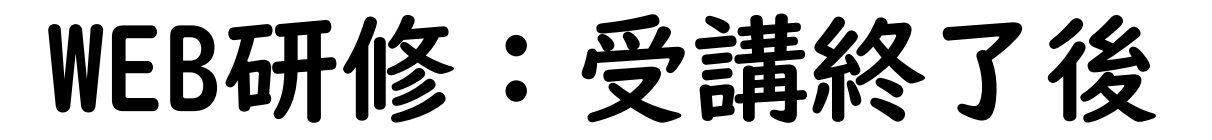

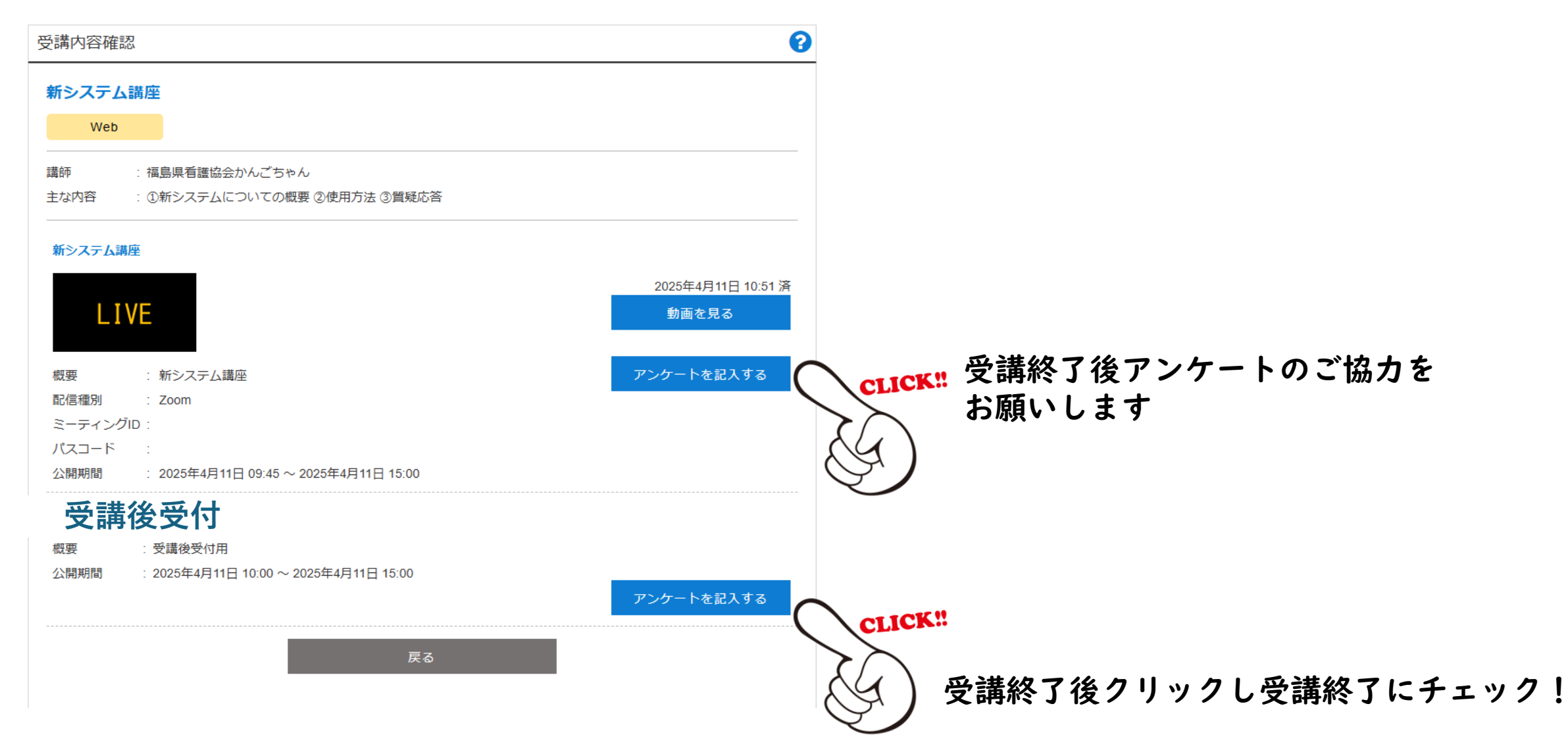

### 申込時添付資料について

•研修の申込時に資料の添付が必要な研修があります。

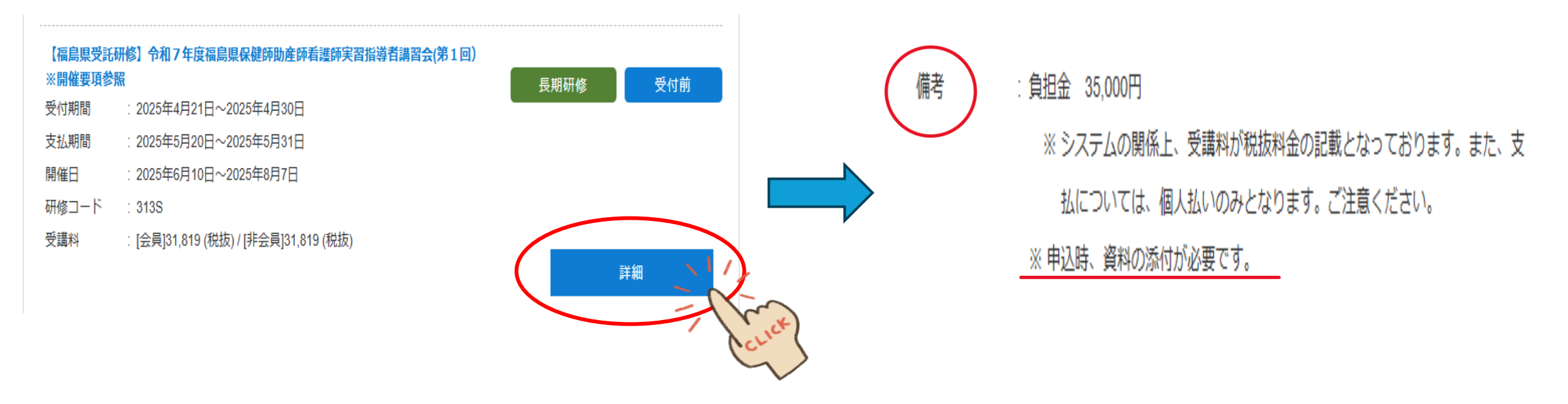

※ 申込開始後にダウンロードが可能

### 申込時添付資料について

#### サンプル

| 受付期間  | : 2025年4月4日~2025年5月7日 |
|-------|-----------------------|
| 開催日   | : 2025年4月4日~2025年4月5日 |
| 研修コード | : 307S                |
| 受講料   | : [会員]無料 / [非会員]無料    |

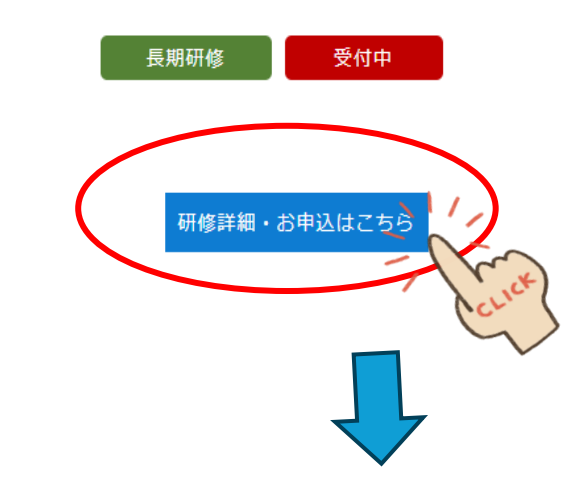

- 参加対象
  : 高齢者介護施設等に勤務する者
- 主な内容 : 高齢者介護施設等と医療機関の感染対策の違い/施設における感染対策の基本 大時の対応/新興感染症対策/演習(事例から考える感染対策)
- 講師 : サンプル
- 受講料 : [会員]無料 / [非会員]無料
- 備考 : 無料
- 資料 : 申込時添付資料.docx

# 申込前にダウンロードしたい場合

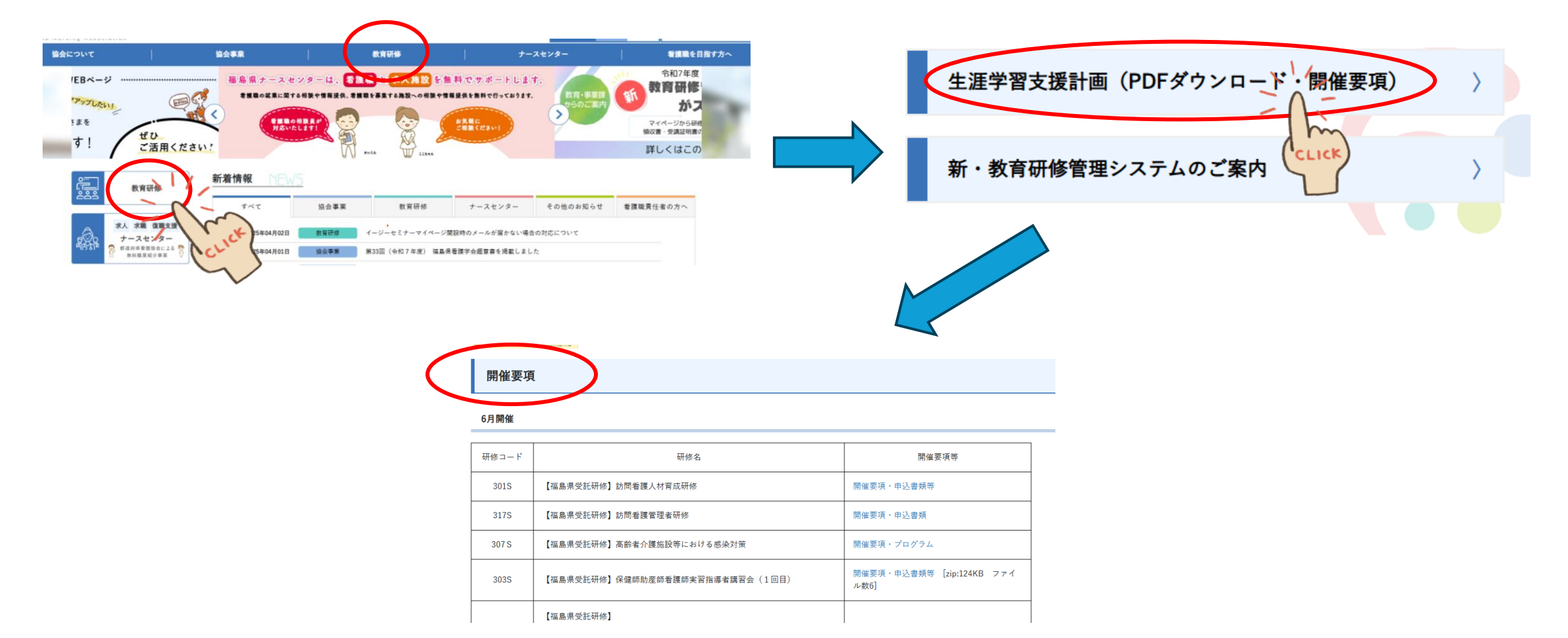

# 課題のアップロードについて

### •申込後に提出する書類はすべて「課題」となります。

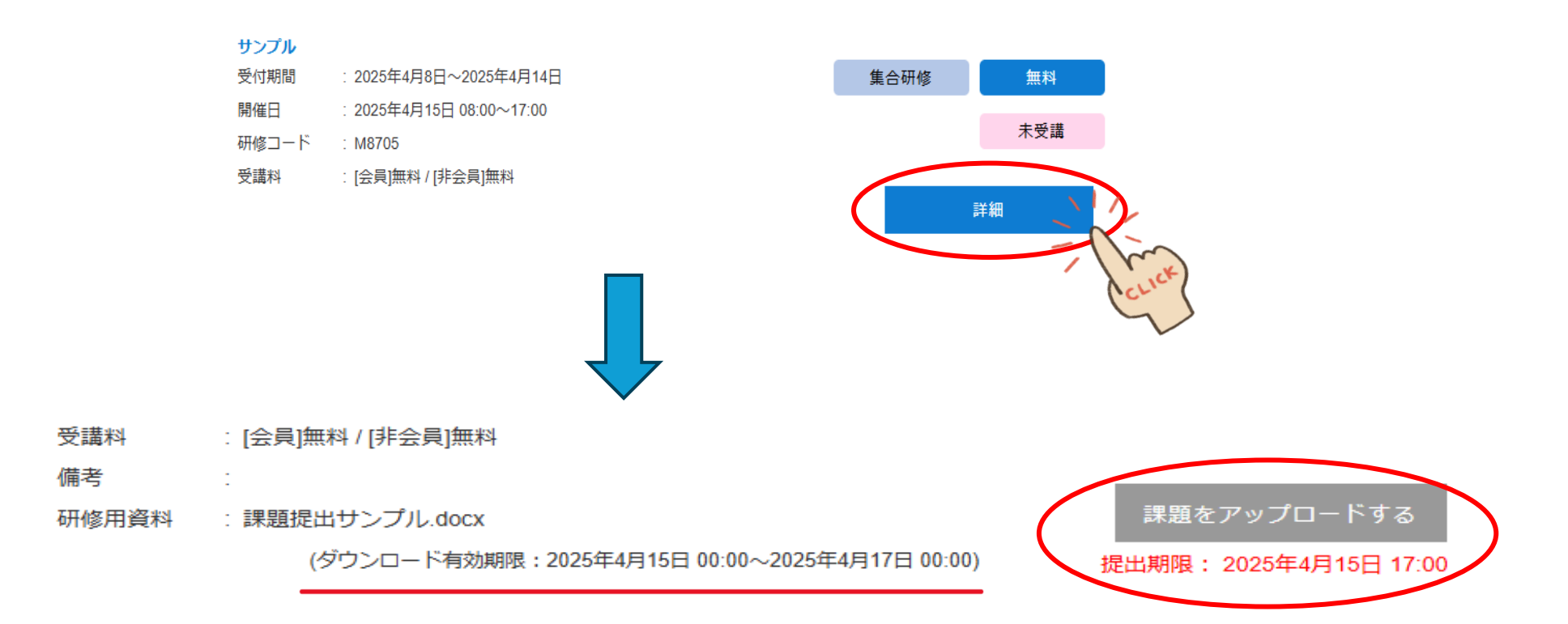

### 受講決定通知について

• 受講許可判定結果

マイページに登録のメールアドレスに通知されます。

施設担当者には送信されません。

(受講許可判定を受講者に送信したことを通知します。)

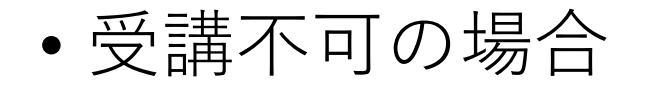

#### サンプル

- 受付期間 : 2025年4月9日~2025年4月12日
- 開催日 : 2025年4月14日 09:00~16:00
- 研修コード : M1830
- 受講料 : [会員]無料 / [非会員]無料

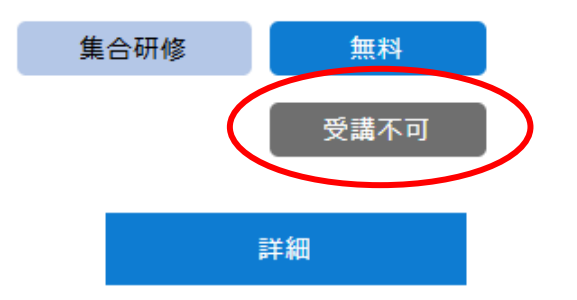

### 受講証明書について

- •マイページより発行が可能です。
- ・受講済みの研修については、受講証明書を出力するための出力 ボタンが表示されます。

期間:研修終了5日後~研修開催年度内

## 問い合わせについて

•研修等に関するお問い合わせはマイページをご活用ください。

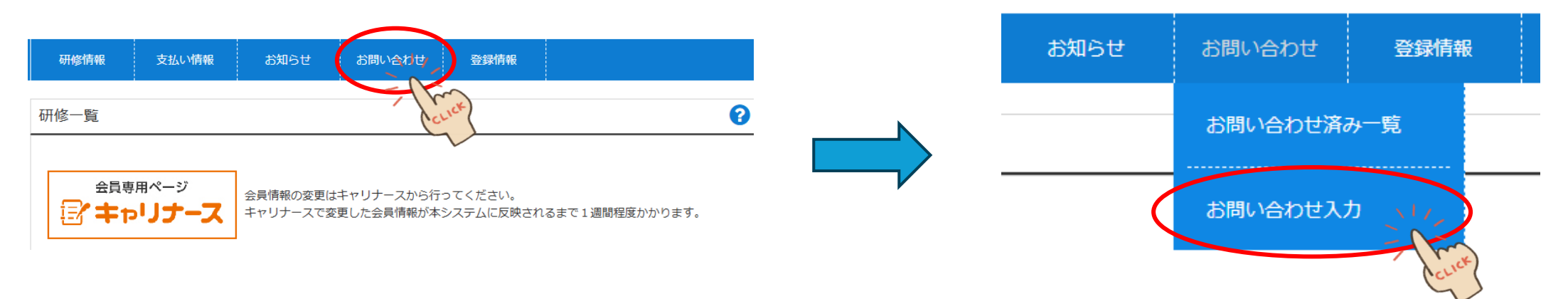

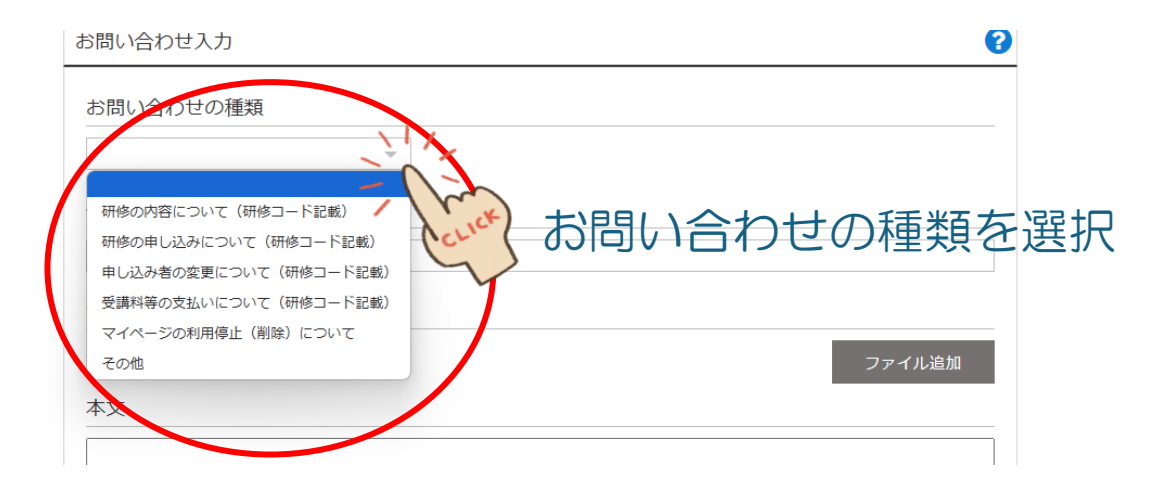

| お問い合わせの種類   |        |
|-------------|--------|
| ~           |        |
| 件名に研修コードを記載 |        |
| 添付ファイル      |        |
|             | ファイル追加 |
| 本文          |        |
|             |        |
|             | li li  |

#### 不明な点がございましたら、遠慮なくお問い合わせください。 よろしくお願いいたします